## 요크 성인 교육 의원 준비,평생 학습 분 시비스를 제공합니 시비스를 제공합니 TO YOUR MESS

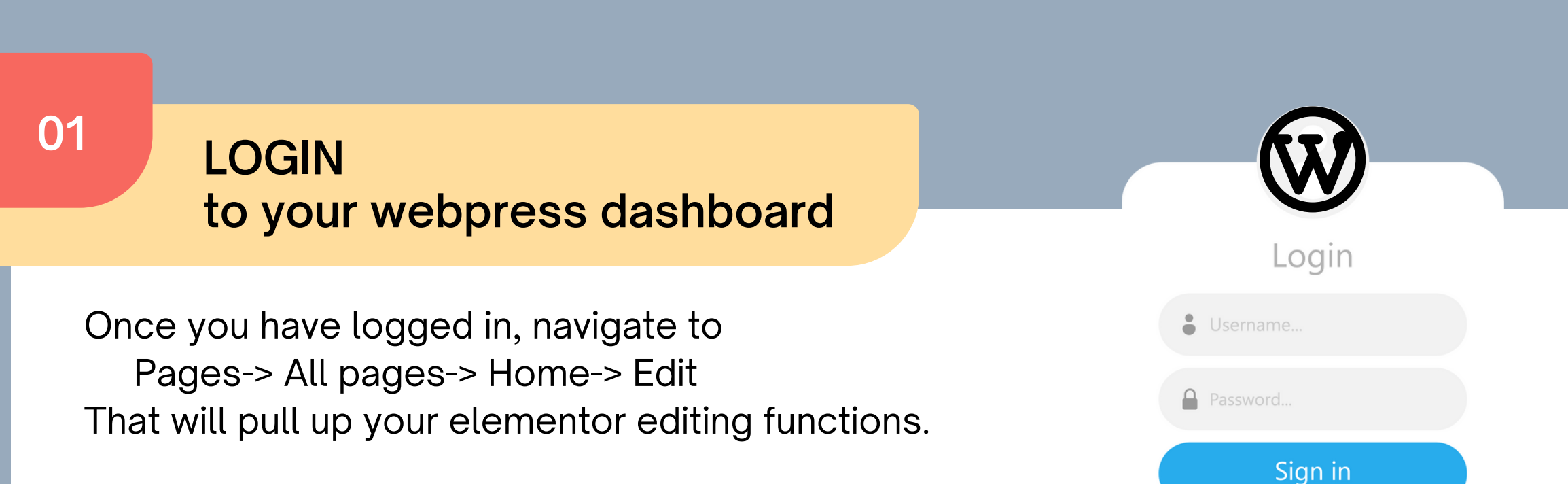

SEARCH widget gallery for 'button'

02

First you need to create an empty container. To do this just click the + + = ×

Drag the button widget to that new container.

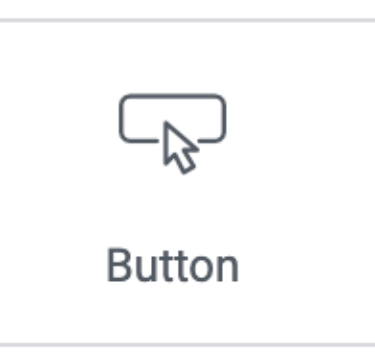

Forgot your password?

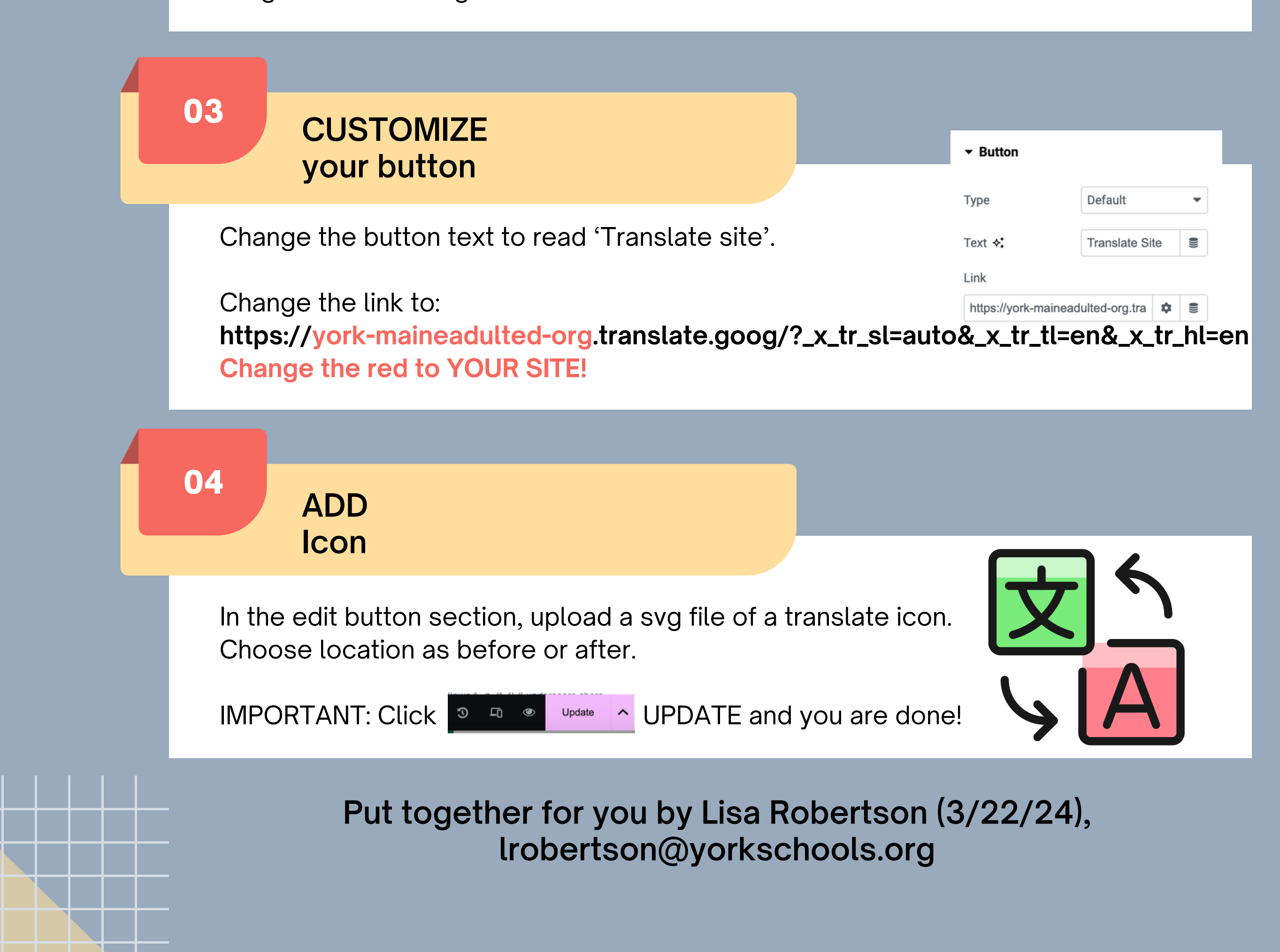